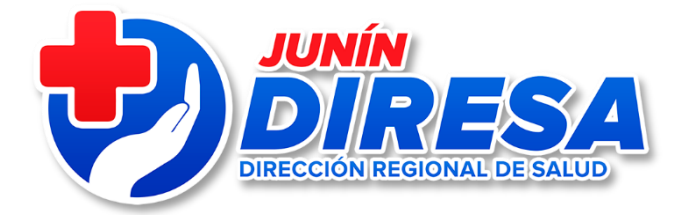

### **OFICINA DE TECNOLOGIAS DE INFORMACION**

# CONSIDERACIONES PARA ACTIVACION Y CREACION DE USUARIOS, NACIMIENTOS (CNV EN LINEA) DEFUNCIONES(SINADEF)

Ing. José Cárdenas Bujaico Oficina de Tecnologías de Información E-mail: <u>jcardenas@diresajunin.gob.pe</u>

24 de noviembre del 2022

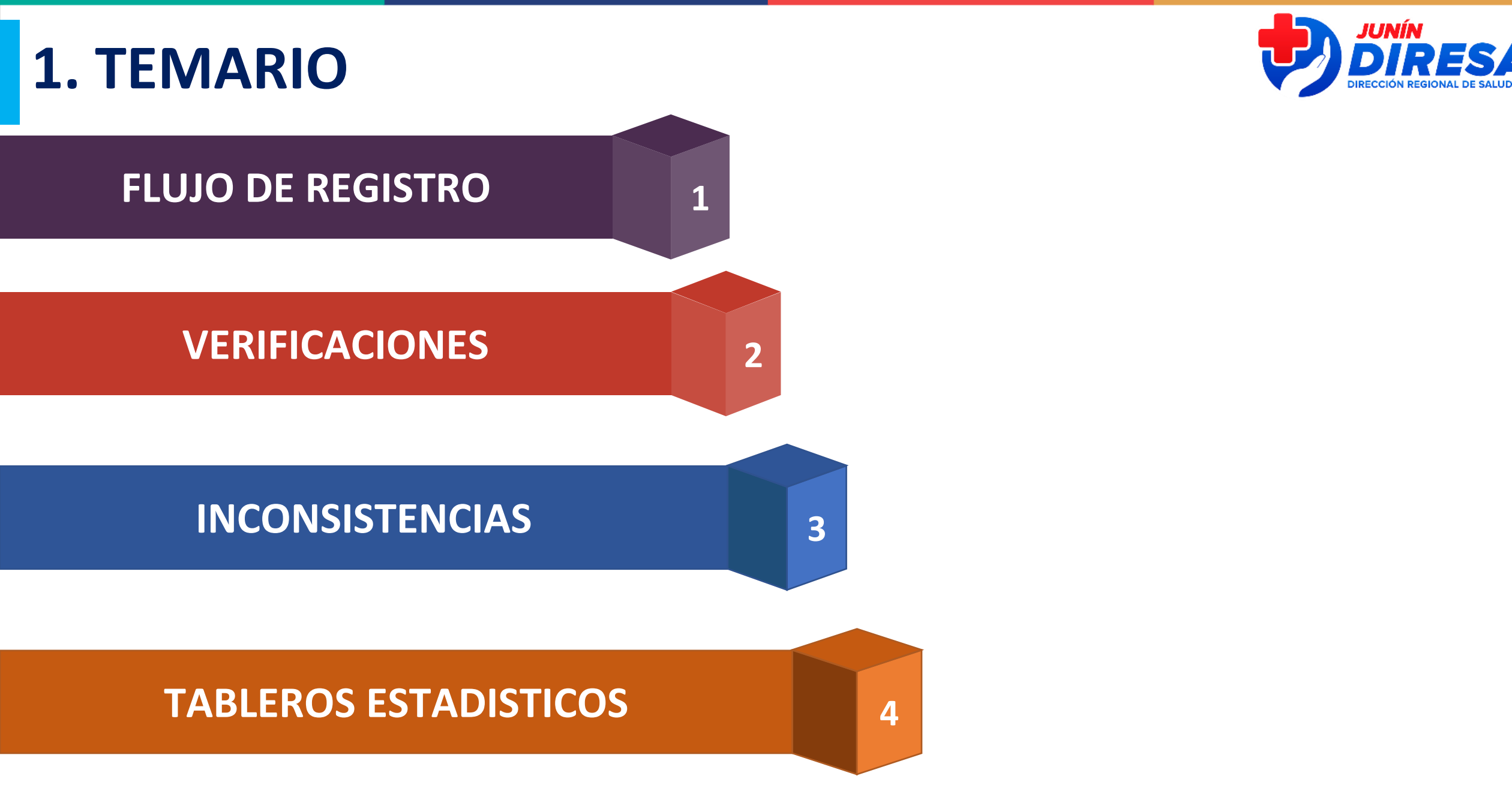

### VERIFICACIONES ANTES DE ENVIAR

### **1. EN SINADEF / CNV**

- Paso 1: Ingrese al sistema https://portalrcm.reniec.gob.pe/hechosvitales/Login.do

- Paso 2: En usuario y contraseña colocar el DNI del usuario

USUARIOS BLOQUEADO, CORREO INVALIDO, CLAVE INCORRECTA (REPORTE DE INCIDENCIAS PARA DESBLOQUEO Y ASOCIAR CORREO)

<u>USUARIOS EN GRUPO NO VALIDOS O USUARIOS NO REGISTRADOS (</u>EN LISTA PARA CREACIÓN DE USUARIO, ENVIAR CON OFICIO Y ANEXO)

**2. VALIDAR PERFIL** 

### **3. EN LINK SUSALUD (QUE EL IPRESS EXISTA)**

|                                       | OS REGISTRADOS EN EL RENIPRESS                          |   |              |   |        |  |  |
|---------------------------------------|---------------------------------------------------------|---|--------------|---|--------|--|--|
| ombre / Denominación / Razón Social / | Nombre Comercial / Código Único / RUC / Director Médico |   |              |   | Estado |  |  |
|                                       |                                                         |   | DISTRITO (*) |   |        |  |  |
| (Todos)                               | ✓ (Todos)                                               | ~ | (Todos)      | ~ |        |  |  |
| Q BUSCAR                              | Mostrar Búsqueda avanzada                               |   |              |   |        |  |  |
|                                       |                                                         |   |              |   |        |  |  |
| 5 v registros por página              |                                                         |   |              |   |        |  |  |

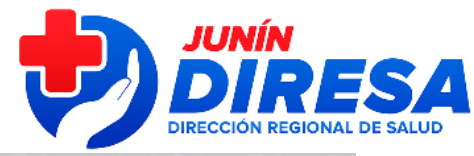

| ONI O Código Empleado O DNIe                                       |
|--------------------------------------------------------------------|
| Usuario (47093917                                                  |
| Password                                                           |
| 🚊 Ingresar 🝵 Limpiar 📪 Cambiar contraseña                          |
| Si olvidaste tu contraseña o se encuentra bloqueada, ingresar Aquí |
| Clave de Acceso incorrecta                                         |

### **4. EN LINK COLEGIO MEDICO**

DEL PERÚ

Validar si el código de colegiatura existe 

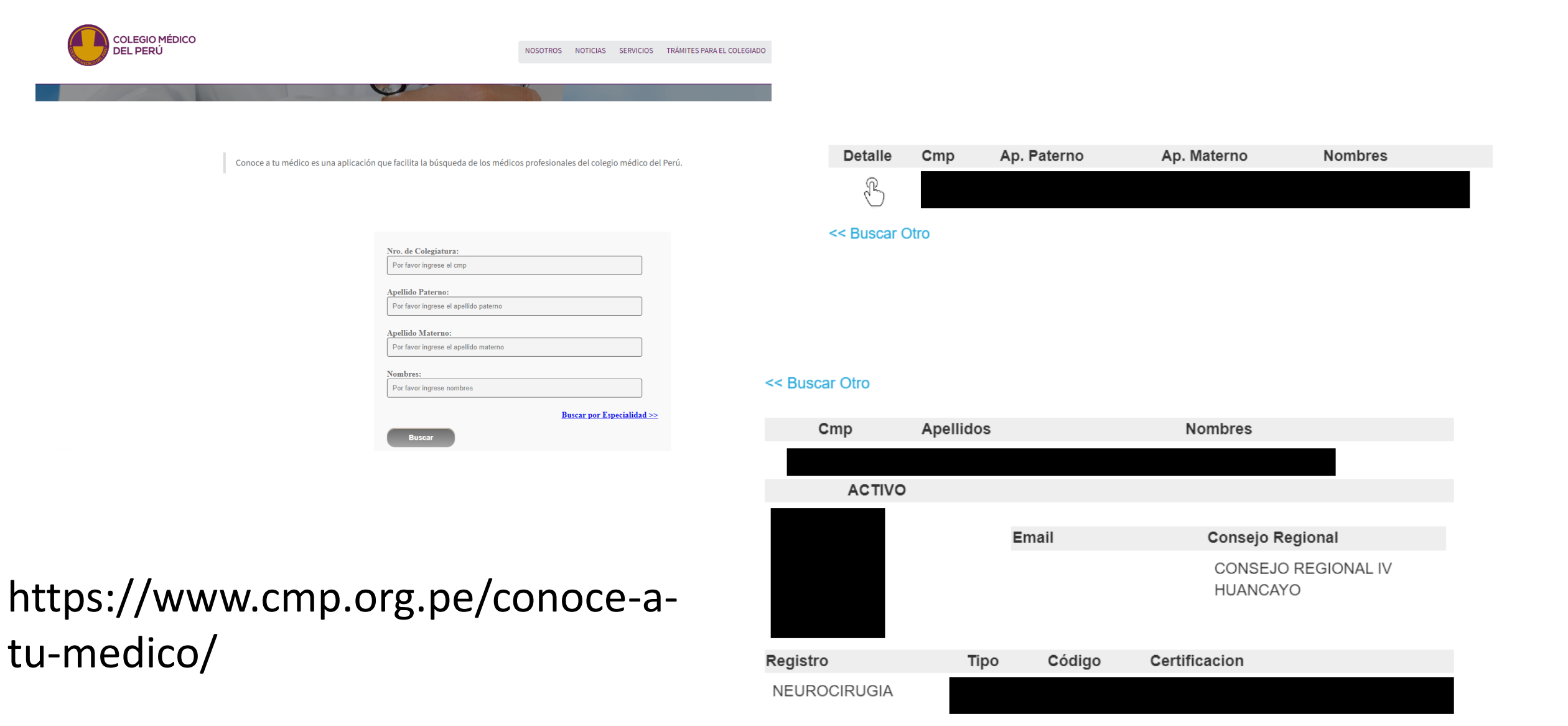

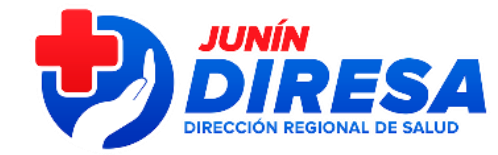

### **5. EN LINK RENIEC (VALIDAR SI EL DNI EXISTE)**

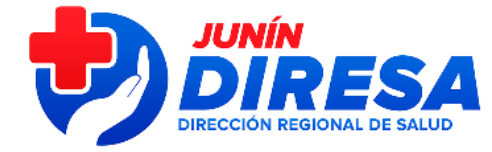

¿Más fácil? A continuación, el paso a paso para **consultar el DNI de cualquier persona en Reniec**:

- 1. Ingresa al portal de Reniec (reniec.gob.pe)
- 2. Busca la opción Servicios en línea.
- 3. Una vez dentro, clic sobre 'Validación de registros de identidad'.
- 4. Digita el número de DNI y presiona el botón consultar.
- 5. Enseguida aparecerán los nombres y apellidos de la persona a la que pertenece el número de **DNI** que ingresaste.

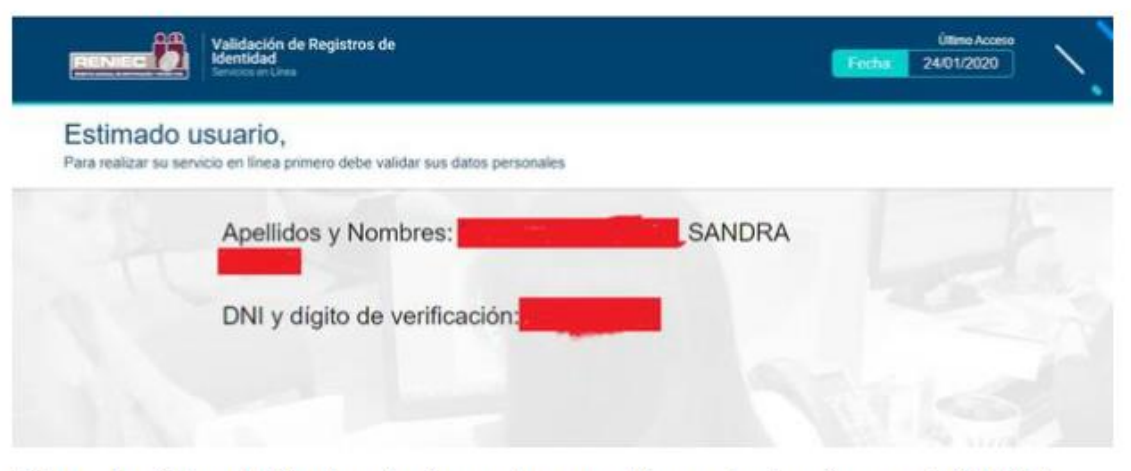

Esta es la página del Reniec donde puedes consultar cualquier número de DNI (Foto: Reniec)

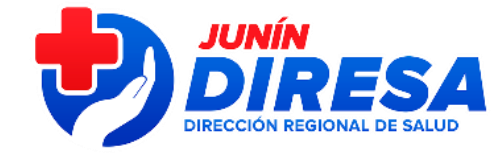

### CUANDO SOLICITAR CREACION DE USUARIOS NUEVOS

• 2.

| ARA ESTOS CASOS<br>NV Y SINADEF                                                                                                    |
|----------------------------------------------------------------------------------------------------|
| Image: Sistema de Registro de Hechos Vitales                                                                                                    |
| DNI Código Empleado DNIe   Usuario 08662336   Password Por favor ingrese I:   Limpiar Cambiar contraseña   Si olvidaste tu contraseña o se encuentra bloqueada, ingresar Aquí |
| C El usuario ingresado no pertenece un grupo<br>válido.<br>Aceptar                                                                                                    |
|                                                                                                    |

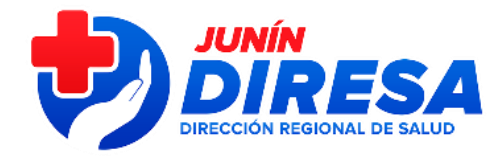

### REQUISITOS: CREACION USUARIOS DOCUMENTOS VALIDOS (CNV Y SINADEF)

#### A) OFICIO: SELLADO Y FIRMADO POR DIRESA

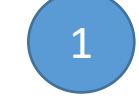

OFICIO << Número de Documento del establecimiento de salud >> <<Lugar y fecha>>

#### Señor

Ing.\_\_\_\_\_ Director General Oficina General de Tecnologías de la Información Ministerio de Salud Presente -

unto: Solicitud de Creación de Accesos al Sistema de Información de Nacimientos, aprobado por Resolución Ministerial Nº 148-2012/MINSA

Es grato dirigime a usted para saludarlo cordialmente, y en relación a lo dispuesto por la Resolución Ministerial N° 148-2012/MINSA, especificamente en el numeral 6.6.2, el cual indica que la Oficina General de Estadistica e Informática o área quien haga sus veces del MINSA es la encargada de gestionar los accesos ante RENIEC, solicito a usted se gestione la Creación de Accesos para nuestros profesionales de salud que aléinden partos (médicos y obsterias) y personal de estadistica (responsable de la información estadistica-Hechos Vitales) y sean integrados al Sistema de Registro del Certificado del Nacido Wino en Linea-CNV, los cuales se listan a continuación en el cuadro adjunto con los siguientes datos:

Código IPRESS Región:

Establecimiento de Salud:

#### Por lo expuesto

Remitimos los documentos a la cuenta de correo <u>nacimientos@minsa.gob.pe</u> perteneciente a Mesa de Ayuda del Ministerio de Salud para sus coordinaciones ante RENIEC adjuntando vía correo la siguiente documentación:

- 1. Documento de solicitud de creación de usuarios con las firmas del jefe de establecimiento (ESCANEADO)
- Archivo Excel con la relación de usuarios que acreditan las personas que tendrán los perfiles de registrador, supervisor y consultor (ARCHIVO EXCEL)
   Cuadro de item 2 con la firma y sello del jefe de establecimiento, archivo generado luego de ser
- Cuadro del tiem 2 con la infra y sello del jete de establecimiento, archivo generado luego de ser escaneado. (ESCANEADO)
   Documento de designación del personal que tendrá "Acceso a Supervisor" (profesional que
- Documento de designación del personal que tendrá "Acceso a Supervisor" (profesional que atiende parto). (ESCANEADO)

|   |   | Atentamente,                                                       |
|---|---|--------------------------------------------------------------------|
|   | ¢ |                                                                    |
|   |   |                                                                    |
| • | ¢ |                                                                    |
|   |   |                                                                    |
|   | ¢ |                                                                    |
|   |   | Sello y tirma legible del Director/jete del<br>GERESA/DIRESA/DIRIS |
|   | € |                                                                    |
|   |   |                                                                    |
|   |   |                                                                    |
|   |   |                                                                    |
|   |   | • • • • • • • • • • • • • •                                        |
|   |   | •••••                                                              |
|   |   | •••••                                                              |
|   |   | •••••                                                              |

#### DIRESA: (CONSOLIDA)

Adjunta oficio(red-Hospital), cuadro Excel firmado por OTI-DIRESA

#### B) ANEXO: CUADRO EXCEL ESCANEADO(NUEVO) 15 COLUMNAS

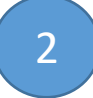

Solicitud de accesos al Sistema de Registros de Hechos Vitales

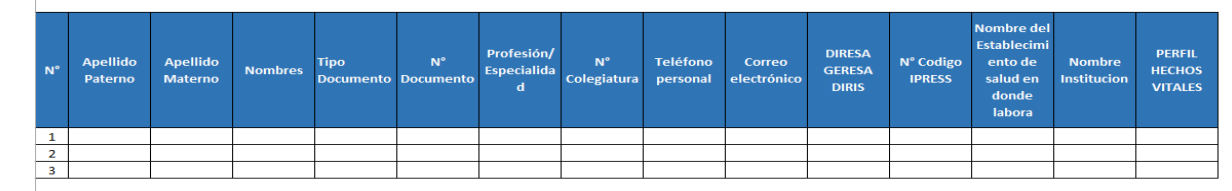

3

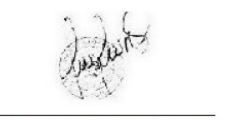

Firma Jefe Establecimiento

HOSPITALES/REDES/IPRESS: enviar a <u>cnvjunin@diresajunin.gob.pe</u> o <u>defuncionesjunin@diresajunin.gob.pe</u> según sea el caso

<u>NOTA:</u> En Perfil: Verificar la página web del CNV – www.minsa.gob.pe/cnv DNI: debe figurar con 8 dígitos NO DEJAR datos en blanco ni eliminar filas o columnsa

#### C) ARCHIVO DIGITAL: CUADRO EXCEL DE RELACION DE USUARIO

#### Solicitud de accesos al Sistema de Registros de Hechos Vitales

| N° | Apellido<br>Paterno | Apellido<br>Materno | Nombres | Tipo<br>Documento | N°<br>Documento | Profesión/<br>Especialida<br>d | N°<br>Colegiatura | Teléfono<br>personal | Correo<br>electrónico | DIRESA<br>GERESA<br>DIRIS | N° Codigo<br>IPRESS | Nombre del<br>Establecimi<br>ento de<br>salud en<br>donde<br>labora | Nombre<br>Institucion | PERFIL<br>HECHOS<br>VITALES |     |   |    |     |   |
|----|---------------------|---------------------|---------|-------------------|-----------------|--------------------------------|-------------------|----------------------|-----------------------|---------------------------|---------------------|---------------------------------------------------------------------|-----------------------|-----------------------------|-----|---|----|-----|---|
| 1  |                     |                     |         |                   |                 |                                |                   |                      |                       |                           |                     |                                                                     |                       |                             | ••• | • | •• | ••  | • |
| 2  |                     |                     |         |                   |                 |                                |                   |                      |                       |                           |                     |                                                                     |                       |                             |     |   | •• | ••• |   |
| 3  |                     |                     |         |                   |                 |                                |                   |                      |                       |                           |                     |                                                                     |                       |                             |     |   |    |     |   |
|    |                     |                     |         |                   |                 |                                |                   |                      |                       |                           |                     |                                                                     |                       |                             | •   |   |    | ••• |   |

## REQUISITOS: CREACION USUARIOS DOCUMENTOS VALIDOS (CNV Y SINADEF) SUPERVISOR CNV

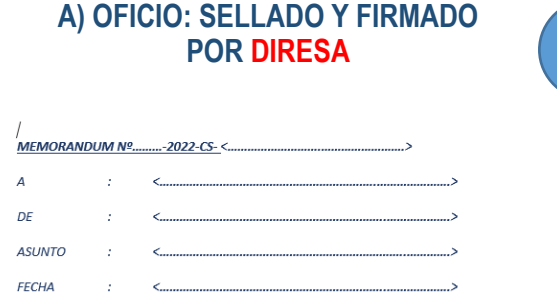

Por medio del presente es grato dirigirme a usted a fin de saludarlo(a) cordialmente y al mismo tiempo comunicarle por medio del presente documento, que ha sido designada(a) como "Responsable del Acceso a Supervisor del Sistema en Línea para el Registro del Certificado del Nacido Vivo-CNV del establecimiento de: \_\_\_\_\_\_\_\_,", debiendo cumplir con sus funciones y el apoyo que corresponde a los registradores a cargo.

Cabe mencionar se encuentra bajo responsabilidad el buen uso del sistema y las correcciones de los Certificados del Nacido Vivo-CNV dentro del plazo que corresponde, de no ser atendido a tiempo podría pasar a un tema legal que asumirá, incluyendo los involucrados; usted contará con el máximo acceso al Sistema CNV debiendo llevar el control de la documentación que corresponde de los usuarios activos, no activos, bajas de usuarios y de lo modificado.

Cuando culmine su designación como Supervisor, se encuentra bajo responsabilidad coordinar con el jefe del establecimiento su bajo de usuario y dejar activa la nueva designación evitando inconvenientes a futuro en el Sistema (administrativo o legal).

Sírvase cumplir lo requerido bajo responsabilidad administrativa, conforme al régimen disciplinario al que se encuentre sujeto.

| Atentament | е, |
|------------|----|
|------------|----|

| - | - | - | - |  |   |   |   |  |  |  |  |
|---|---|---|---|--|---|---|---|--|--|--|--|
| D |   |   |   |  |   |   |   |  |  |  |  |
|   |   |   |   |  |   |   |   |  |  |  |  |
|   |   |   |   |  |   |   |   |  |  |  |  |
|   |   |   |   |  |   |   |   |  |  |  |  |
|   |   |   | • |  | • | • |   |  |  |  |  |
|   |   |   |   |  |   |   |   |  |  |  |  |
|   |   |   | • |  |   |   |   |  |  |  |  |
|   |   |   |   |  |   | • |   |  |  |  |  |
|   |   |   |   |  |   |   |   |  |  |  |  |
|   |   |   | • |  |   | • | • |  |  |  |  |
|   |   |   | • |  |   |   | • |  |  |  |  |
|   |   |   |   |  |   |   |   |  |  |  |  |
|   |   |   |   |  |   |   | • |  |  |  |  |
|   |   |   |   |  |   |   |   |  |  |  |  |

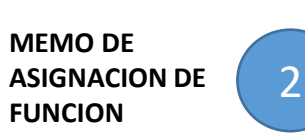

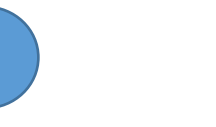

Firma Jefe Establecimiento

<u>NOTA:</u> En Perfil: Verificar la página web del CNV – www.minsa.gob.pe/cm DNI: debe figurar con 8 dígitos NO DEJAR datos en blanco ni eliminar filas o columnsa

#### C) ARCHIVO DIGITAL: CUADRO EXCEL DE RELACION DE USUARIO

#### Solicitud de accesos al Sistema de Registros de Hechos Vitales

| N° | Apellido<br>Paterno | Apellido<br>Materno | Nombres | Tipo<br>Documento | N°<br>Documento | Profesión/<br>Especialida<br>d | N°<br>Colegiatura | Teléfono<br>personal | Correo<br>electrónico | DIRESA<br>GERESA<br>DIRIS | N° Codigo<br>IPRESS | Nombre del<br>Establecimi<br>ento de<br>salud en<br>donde<br>labora | Nombre<br>Institucion | PERFIL<br>HECHOS<br>VITALES |  |    |     |     |     |     |  |
|----|---------------------|---------------------|---------|-------------------|-----------------|--------------------------------|-------------------|----------------------|-----------------------|---------------------------|---------------------|---------------------------------------------------------------------|-----------------------|-----------------------------|--|----|-----|-----|-----|-----|--|
| 1  |                     |                     |         |                   |                 |                                |                   |                      |                       |                           |                     |                                                                     |                       |                             |  | •• | • • | ••• | ••• | • • |  |
| 2  |                     |                     |         |                   |                 |                                |                   |                      |                       |                           |                     |                                                                     |                       |                             |  | •  | ••• | ••• |     |     |  |
| 3  |                     |                     |         |                   |                 |                                |                   |                      |                       |                           |                     |                                                                     |                       |                             |  |    |     |     |     |     |  |
|    |                     |                     |         |                   |                 |                                |                   |                      |                       |                           |                     |                                                                     |                       |                             |  | •• | ••• | ••• |     |     |  |

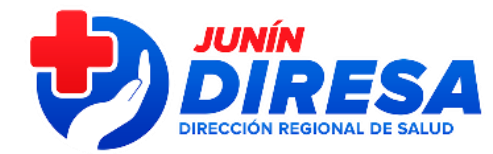

#### B) ANEXO: CUADRO EXCEL ESCANEADO(NUEVO) 15 COLUMNAS

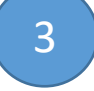

Solicitud de accesos al Sistema de Registros de Hechos Vitales

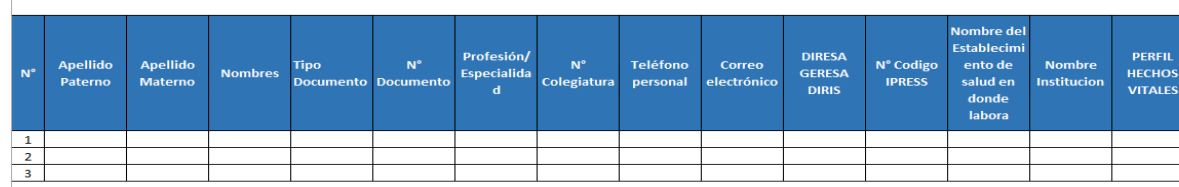

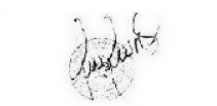

Código de Perfil: 299 o 300

HOSPITALES/REDES/IPRESS: enviar a <u>cnvjunin@diresajunin.gob.pe</u> o defuncionesjunin@diresajunin.gob.pe según seg el caso

## REQUISITOS: ASIGNACION DE IPRESS PARA USUARIOS CNV QUE REGISTREN EN 2 o MAS IPRESS

#### A) OFICIO: SELLADO Y FIRMADO POR DIRESA

1

Asunto: Asignar

**IPRESS** 

**IPRESS a usuario CNV** 

Quien solicita es la 2da

OFICIO << Número de Documento del establecimiento de salud >> <<Lugar y fecha>>

#### Señor

Ing.\_\_\_\_\_ Director General Oficina General de Tecnologías de la Información Ministerio de Salud Presente -Presente -

Asunto: Solicitud de Creación de Accesos al Sistema de Información de Nacimientos, aprobado por Resolución Ministerial N° 148-2012/MINSA

Es grato dirigime a usted para saludario cordialmente, y en relación a lo dispuesto por la Resolución Ministerial Nº 148-2012/IMINSA, especificamente en el numeral 6.6.2, el cual indica que la Oficina General de Estadística e Informática o área quien haga sus veces del MINSA es la encargada de gestionar los accesos ante RENIEC, solicito a usted se gestione la Creación de Accesos para nuestros profesionales de salud que aleinden partos (médicos y obstetras) y personal de estadística (responsable de la información estadística-Hechos Vitales) y sean integrados al Sistema de Registro del Certificado del Nacido Vivo en Linea-CNV, los cuales se listan a continuación en el cuadro adjunto con los siguientes datos:

Código IPRESS Región:

Establecimiento de Salud:

Por lo expuesto

Remitimos los documentos a la cuenta de correo <u>nacimientos@minsa.gob.pe</u> perteneciente a Mesa de Ayuda del Ministerio de Salud para sus coordinaciones ante RENIEC adjuntando vía correo la siguiente documentación:

- 1. Documento de solicitud de creación de usuarios con las firmas del jefe de establecimiento (ESCANEADO)
- Àrchivo Excel con la relación de usuarios que acreditan las personas que tendrán los perfiles de registrador, supervisor y consultor (ARCHUD EXCEL)
   Cuadro de item 2 con la firma y sello tivido del jefe de establecimiento, archivo generado luego de ser
- Cuadro del item 2 con la tirma y sello del jefe de establecimiento, archivo generado luego de sel escaneado. (ESCANEADO)
   Documento de designación del personal que tendrá "Acceso a Supervisor" (profesional que
- Documento de designación del personal que tendrá "Acceso a Supervisor" (profesional que atiende parto). (ESCANEADO)

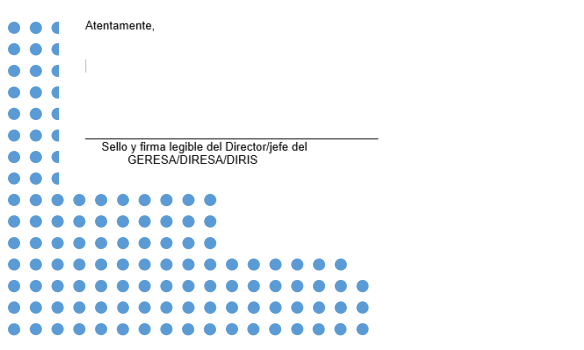

#### B) ANEXO: CUADRO EXCEL ESCANEADO(NUEVO) 15 COLUMNAS

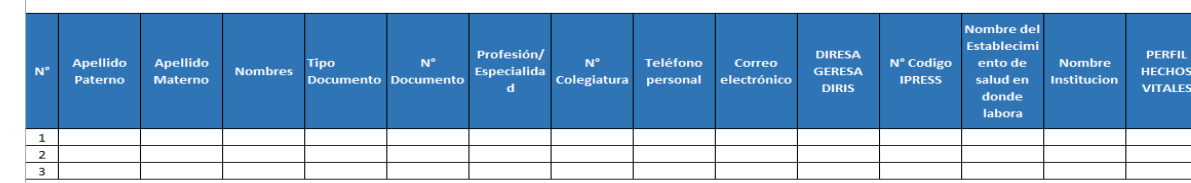

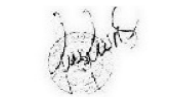

Firma Jefe Establecimiento

NOTA: En Perfil: Verificar la página web del CNV – www.minsa.gob.pe/cm DNI: debe figurar con 8 dígitos NO DF148 datos en blanco en seliminar filas o columnsa HOSPITALES/REDES/IPRESS: enviar a <u>cnvjunin@diresajunin.gob.pe</u> o <u>defuncionesjunin@diresajunin.gob.pe</u> según sea el caso

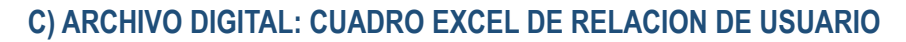

#### Solicitud de accesos al Sistema de Registros de Hechos Vitales

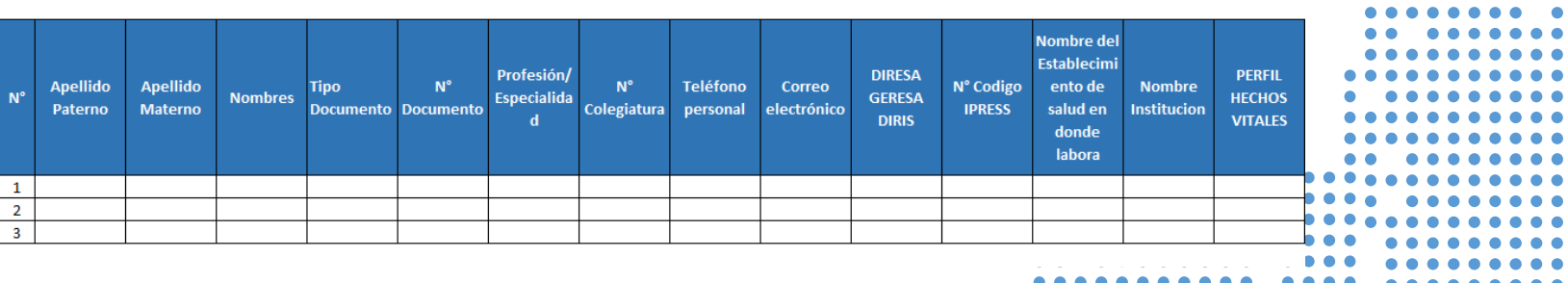

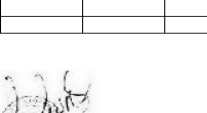

Solicitud de accesos al Sistema de Registros de Hechos Vitales

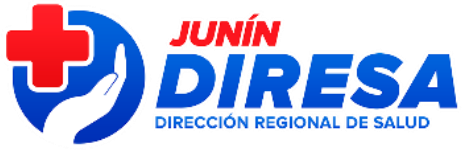

3

## **REQUISITOS: BAJA DE USUARIOS**

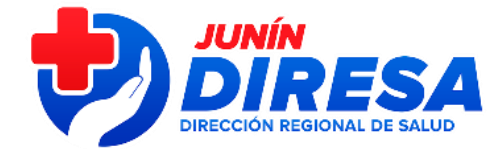

3

Nombre

Institucior

PERFI

VITALES

Nombre de

Establecim

ento de

salud en

donde

labora

N° Codigo

IPRESS

#### A) OFICIO: SELLADO Y FIRMADO POR DIRESA

OFICIO << Número de Documento del establecimiento de salud >> <<Lugar y fecha>>

#### Señor

Ing.\_ Director General Oficina General de Tecnologías de la Información Ministerio de Salud Presente.

Asunto: Solicitud de Creación de Accesos al Sistema de Información de Nacimientos, aprobado por Resolución Ministerial Nº 148-2012/MINSA

Es grato dirigirme a usted para saludarlo cordialmente, y en relación a lo dispuesto por la Resolución Ministerial Nº 148-2012/MINSA, específicamente en el numeral 6.6.2, el cual indica que la Oficina General de Estadística e Informática o área quien haga sus veces del MINSA es la encargada de gestionar los accesos ante RENIEC, solicito a usted se gestione la Creación de Accesos para nuestros profesionales de salud que atienden partos (médicos y obstetras) y personal de estadística (responsable de la información estadística-Hechos Vitales) y sean integrados al Sistema de Registro del Certificado del Nacido Vivo en Línea-CNV, los cuales se listan a continuación en el cuadro adjunto con los siguientes datos:

Código IPRESS

| region.        |           |  |
|----------------|-----------|--|
| etablecimiento | do Salud: |  |

Sello y firma legible del Director/jefe del GERESA/DIRESA/DIRIS

Por lo expuesto

Atentamente

. . . .

Remitimos los documentos a la cuenta de correo nacimientos@minsa.gob.pe perteneciente a Mesa de Ayuda del Ministerio de Salud para sus coordinaciones ante RENIEC adjuntando vía correo la siguiente documentación

- 1. Documento de solicitud de creación de usuarios con las firmas del jefe de establecimiento (ESCANEADO)
- 2. Archivo Excel con la relación de usuarios que acreditan las personas que tendrán los perfiles de registrador, supervisor y consultor (ARCHIVO EXCEL) 3. Cuadro del ítem 2 con la firma y sello del jefe de establecimiento, archivo generado luego de se
- escaneado. (ESCANEADO) Documento de designación del personal que tendrá "Acceso a Supervisor" (profesional que
- atiende parto). (ESCANEADO)

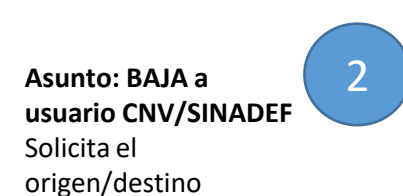

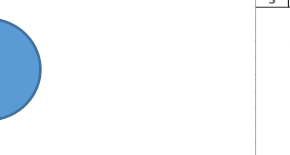

Firma Jefe Establecimiento

NOTA

En Perfil: Verificar la página web del CNV – www.minsa.gob.pe/cnv DNI: debe figurar con 8 dígitos NO DEIAR datos en blanco ni eliminar filas o columns

### HOSPITALES/REDES/IPRESS: enviar a cnvjunin@diresajunin.gob.pe o

C) ARCHIVO DIGITAL: CUADRO EXCEL DE RELACION DE USUARIO

#### Solicitud de accesos al Sistema de Registros de Hechos Vitales

| N° | Apellido<br>Paterno | Apellido<br>Materno | Nombres | Tipo<br>Documento | N°<br>Documento | Profesión/<br>Especialida<br>d | N°<br>Colegiatura | Teléfono<br>personal | Correo<br>electrónico | DIRESA<br>GERESA<br>DIRIS | N° Codigo<br>IPRESS | Nombre del<br>Establecimi<br>ento de<br>salud en<br>donde<br>labora | Nombre<br>Institucion | PERFIL<br>HECHOS<br>VITALES | • |    |     |  |     |
|----|---------------------|---------------------|---------|-------------------|-----------------|--------------------------------|-------------------|----------------------|-----------------------|---------------------------|---------------------|---------------------------------------------------------------------|-----------------------|-----------------------------|---|----|-----|--|-----|
| 1  |                     |                     |         |                   |                 |                                |                   |                      |                       |                           |                     |                                                                     |                       |                             |   | •• | • • |  |     |
| 2  |                     |                     |         |                   |                 |                                |                   |                      |                       |                           |                     |                                                                     |                       |                             | , | •  |     |  |     |
| 3  |                     |                     |         |                   |                 |                                |                   |                      |                       |                           |                     |                                                                     |                       |                             |   |    |     |  | , . |
|    |                     |                     |         |                   |                 |                                |                   |                      |                       |                           |                     |                                                                     |                       |                             |   |    |     |  |     |

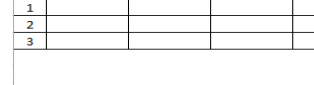

Apellido

Matern

Apellido

Paterno

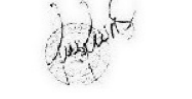

Solicitud de accesos al Sistema de Registros de Hechos Vitales

B) ANEXO: CUADRO EXCEL ESCANEADO(NUEVO) 15 COLUMNAS

Profesión

Teléfono

personal

Colegiatura

Δ

electrónic

defuncionesjunin@diresajunin.gob.pe según sea el caso

DIRESA

DIRIS

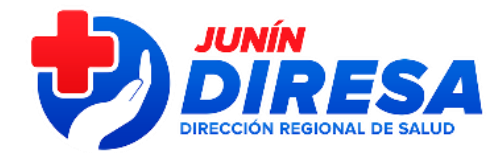

# WEBS CNV- SINADEF

Buscar por Google: CNV JUNIN SINADEF JUNIN

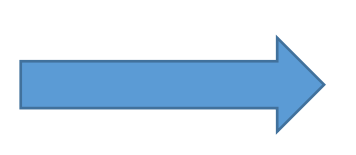

Paginas webs: CNV – SINADEF JUNIN

http://www.diresajunin.gob.pe/grupo\_ordenado/nombre/202 10817121520\_cnv\_junin/

http://www.diresajunin.gob.pe/grupo\_ordenado/nombre/202 21114150654\_sinadef\_junin/

| Google | cnv junin     |                                     |                   |                                   |          | ×             | <b>!</b> | ٩     |
|--------|---------------|-------------------------------------|-------------------|-----------------------------------|----------|---------------|----------|-------|
|        | Q Todos       | 🗉 Noticias                          | 🖾 Imágenes        | ▶ Videos                          | 🖓 Maps   | : Más         | Herramie | entas |
|        | Cerca de 30   | ),700 resultados                    | s (0.54 segundos  |                                   |          |               |          |       |
|        | http://www.d  | liresajunin.gob.p                   | e > grupo > nomb  |                                   |          |               |          |       |
|        | CNV JU        | NIN - Direc                         | ción Region       | al de Salu                        | d de Jun | ín - 2022     |          |       |
|        | 17 ago 2021   |                                     | I, TABLEROEST     | ADISTICO 202                      | 2: NUEVC | ) USUARIO. Có | digos de |       |
|        | Visitaste est | a asignar a usua<br>a página varias | veces. Última vis | 9022 — 14.5 Ki<br>sita: 23/11/22. | В.       |               |          |       |
|        |               |                                     |                   |                                   |          |               |          |       |

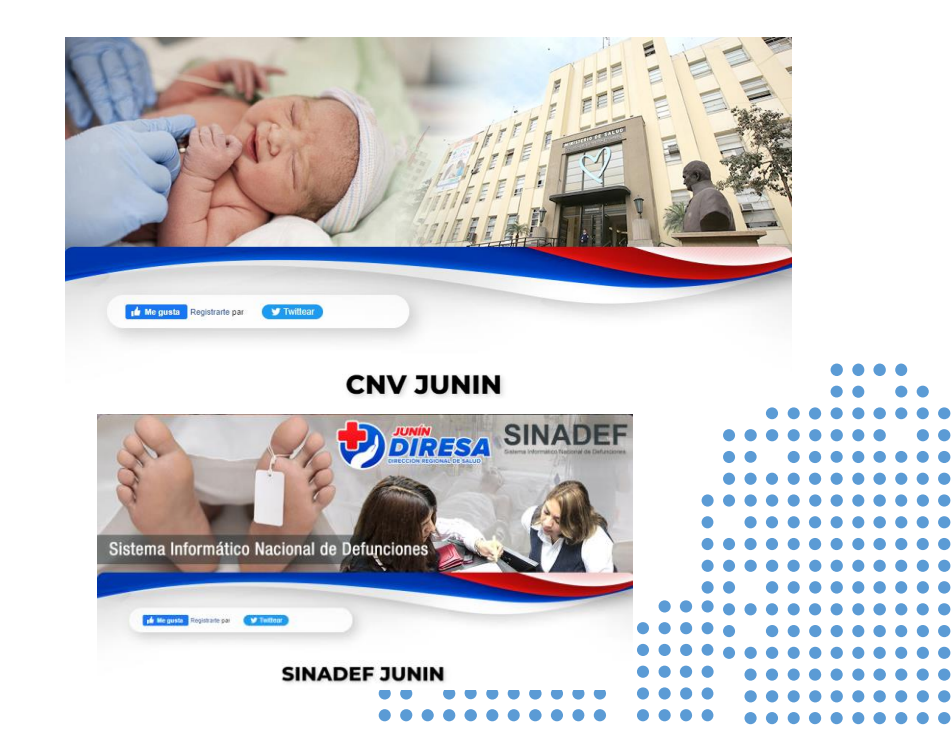

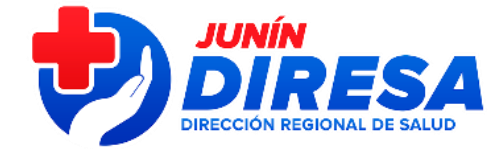

| GRUPOS VALIDOS - |
|------------------|
| HECHOS VITALES   |

| COD_GRUPO | GRUPOS DE USUARIO                               |      |
|-----------|-------------------------------------------------|------|
| 296       | REGISTRADOR DE DEFUNCIONES EN LINEA<br>(MEDICO) |      |
| 297       | REGISTRADOR DE NACIMIENTOS Y DEFUNCIONES        |      |
|           | EN LINEA (MEDICO GO)                            |      |
| 298       | REGISTRADOR DE NACIMIENTOS (OBSTETRA)           |      |
| 299       | SUPERVISOR DE NACIMIENTOS (OBSTETRA)            |      |
| 300       | SUPERVISOR DE NACIMIENTOS (MEDICO)              |      |
| 301       | ESTADISTICO CODIFICADOR (MEDICO)                |      |
| 302       | ESTADISTICO CODIFICADOR                         |      |
| 303       | CONSULTOR (MEDICO)                              |      |
| 304       | CONSULTOR                                       |      |
| 310       | ESTADISTICO CODIFICADOR DIRESA                  |      |
| 311       | ESTADISTICO CODIFICADOR DIRESA (MEDICO)         |      |
| 312       | CONSULTOR DIRESA (MEDICO)                       |      |
| 313       | CONSULTOR DIRESA                                |      |
| 305       | ESTADISTICO CODIFICADOR MINSA                   |      |
| 306       | CONSULTOR MINSA                                 |      |
| 307       | CONSULTOR MINSA (MEDICO)                        |      |
| 308       | CONSULTOR ESSALUD                               |      |
| 309       | CONSULTOR ESSALUD (MEDICO)                      |      |
|           |                                                 | 40 6 |

GRUPOS PRODUCCION (APLICATIVO = 104 - SISTEMA DE HECHOS VITALES )

. . . . . . . . . . . . . . .

 •
 •
 •

 •
 •
 •

 •
 •
 •

 •
 •
 •

 •
 •
 •

 •
 •
 •

 •
 •
 •

 •
 •
 •

 •
 •
 •

 •
 •
 •

 •
 •
 •

 •
 •
 •

 •
 •
 •

 •
 •
 •

 •
 •
 •

 •
 •
 •

 •
 •
 •

 •
 •
 •

 •
 •
 •

 •
 •
 •

 •
 •
 •

 •
 •
 •

 •
 •
 •

 •
 •
 •

 •
 •
 •

 •
 •
 •

 •
 •
 •

 •
 •
 •

 •
 •
 •

 <

• 1

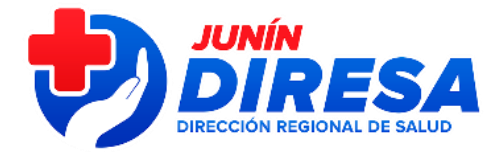

# TIPOS DE INCIDENCIAS (CNV-SINADEF)

• 3

### PARA USUARIOS INACTIVOS, BLOQUEADOS

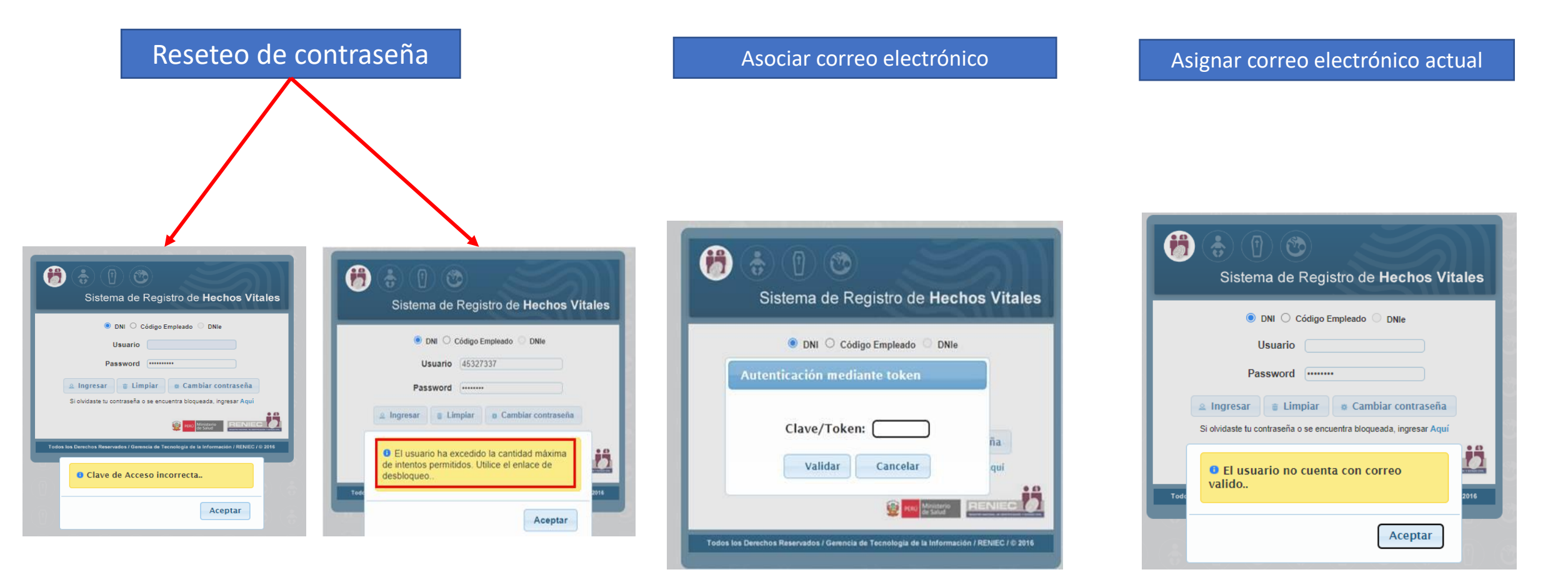

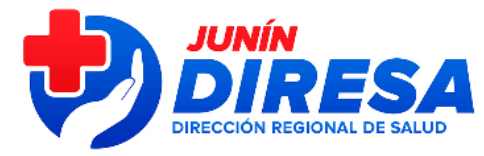

# REGISTRO EN REPORTE DE INCIDENCIAS

0

### Registro en línea:

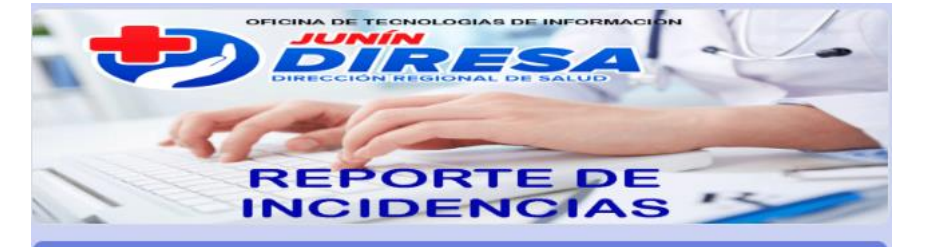

### INCIDENCIAS DE USUARIOS CNV-SINADEF

Reporte de incidencias de acceso al sistema CNV-SINADEF, es para usuarios activos, que tienen problemas para el acceso al sistema: Clave de acceso incorrecto, Clave/token, el usuario no cuenta con correo valido

oitediresajunin@gmail.com (no compartidos) Cambiar de cuenta

\*Obligatorio

#### **INCIDENCIA**\*

Marque la incidencia a reportar

- Reseteo de contraseña
- Asociar correo electrónico
- Actualizar correo electrónico

Responsable de CNV-SINADEF (ESTADISTICA) Hospital/Red de Salud

DIRESA: Consolida y reporta a la 1:00pm

|       | • • •     |
|-------|-----------|
| • • • | • • • • • |
|       | •••••     |
|       | •• ••••   |
|       | •• ••••   |
|       | •• ••••   |
|       |           |
|       |           |
|       |           |
|       |           |
|       |           |
|       |           |
|       |           |
|       |           |
|       |           |
|       |           |
|       |           |
|       |           |

# SEGUIMIENTO A SOLICITUDES DE INCIDENCIAS:

### Tablero de seguimiento:

| Fechu y Hoza •         BNCIDENCIAL         Production         Produiting         Correse electricitico         Mª Codige<br>PRESS         Nombre del Establaciones de<br>autor el node labora         Monthe<br>Institucion         Monthe<br>cologiant           1.         24 nov 2022 9.96.00         Actualizar         208808.         ROJAS         OBSTETRA         arricaldi1126@gmail.com         0519         DE APOYO JUNIN         MINSA/GOR         2054         298-REGISTRADOR D.           2.         24 nov 2022 9.92.09         Actualizar         402978         CORDOVA         OBSTETRA         obstetra0718@gmail.com         0519         DE APOYO JUNIN         MINSA/GOR         2054         298-REGISTRADOR D.           3.         24 nov 2022 9.92.09         Actualizar         402978         CORDOVA         OBSTETRA         lichordisachee/84/ggmail         00000424         MAZAMARI         MINSA/GOR         28252         298-REGISTRADOR D.           5.         24 nov 2022 9.02.25         Actualizar         422394         CHANCASAN         OBSTETRA         evidaa@gmail.com         00000243         MAZAMARI         MINSA/GOR         299.92         298-REGISTRADOR D.           6.         24 nov 2022. 87.03         Reserve de                                                                                                    | 2 ·      | - 31 dic 2022            | ov 2022<br>iiltros<br>s | 1 nc<br>F<br>IPRES    | -SINADEF                                               |                     | CIDENCIAS<br>RESA JUNIN<br>mento<br>• Introduzca | DE INC<br>DIF<br>N° Docur<br>Igual a | ORTEI               | REP                 |            | N° Codigo IPRESS<br>335 |     |
|----------------------------------------------------------------------------------------------------|----------|--------------------------|-------------------------|-----------------------|--------------------------------------------------------|---------------------|--------------------------------------------------|--------------------------------------|---------------------|---------------------|------------|-------------------------|-----|
| 1.         24 nov 2022, 9:56:00         Actualizar _         20808_R         ROJAS         OBSTETRA         arricalál126@gmail.com         0519         DE APOYO JUNIN         MINSA/GOR_         2054         298-REGISTRADOR D.           2.         24 nov 2022, 9:52:09         Actualizar _         402978_R         CORDOVA         OBSTETRA         obstetra0718@gmail.com         0519         DE APOYO JUNIN         MINSA/GOR_         20950         298-REGISTRADOR D.           3.         24 nov 2022, 9:2:34         Resette ode_         210165_S         SANCHEZ         OBSTETRA         mariaolsanches684@gmail_         00000434         MAZAMARI         MINSA/GOR_         249-22         298-REGISTRADOR D.           4.         24 nov 2022, 9:1:2:02         Resette ode_         415176_         MANRIQUE         OBSTETRA         Lourdeschancesanampasp_         00000434         MAZAMARI         MINSA/GOR_         249-22         298-REGISTRADOR D.           5.         24 nov 2022, 8:47:03         Resette ode_         402911                                                                                                    | CONDIC   | PERFIL HECHOS<br>VITALES | N°<br>Colegiat<br>ura   | Nombre<br>Institucion | Nombre del Establecimiento de<br>salud en donde labora | N° Codigo<br>IPRESS | Correo electrónico                               | Profesión/Espe<br>cialidad           | Apellido<br>Paterno | N°<br>Documen<br>to | INCIDENCIA | Fecha y Hora 🔹          |     |
| 2         2         4 nov 2022, 952.09         Actualizar_         4 opt78.         CORDVA         0 BSTETRA         obsterra0718@gmail.com         0519         DE APOYO JUNIN         MINSA/GOR         1.411         299-REGISTRADOR D.           3.         24 nov 2022, 92348         Resete de.         20165.         SANCHEZ         0BSTETRA         mariaoisanchee684@gmail.com         0000434         MAZAMARI         MINSA/GOR         2452         298-REGISTRADOR D.           5.         24 nov 2022, 92.25         Actualizar_         42394.         CHANCASAN.         0BSTETRA         Lourdechancasanampasp.         0000043         MAZAMARI         MINSA/GOR         290-22         298-REGISTRADOR D.           6.         24 nov 2022, 84708         Resete de.         40981.         CNADEZ         0BSTETRA         clargerjal@hotmail.com         0000434         MAZAMARI         MINSA/GOR.         290-22         298-REGISTRADOR D.           7.         24 nov 2022, 84708         Resete de.         40991.         CABANILLS         0BSTETRA         clargerj21@hotmail.com         0000044         MAZAMARI         MINSA/GOR.         202-22         298-REGISTRADOR D.           7.         24 nov 2022, 84708         Resete de.         40091.         CABANILLS         0BSTETRA         clargerj21@hotmail.com         00000444<                                                                                                    | D null   | 298-REGISTRADOR D        | 2054                    | MINSA/GOR             | DE APOYO JUNIN                                         | 0519                | arricaldi1126@gmail.com                          | OBSTETRA                             | ROJAS               | 208808              | Actualizar | 24 nov 2022, 9:56:00    | 1.  |
| 1         24 nov 2022, 9:23:48         Reserved e.         20105.         SANCHEZ         085 TETA         mariaolaanchee684@gmail.         00000434         MAZAMARI         MINSA/GOR.         1451         298-REGISTRADOR D.           4.         24 nov 2022, 9:120         Reserved e.         41317.         MANRIQUE         085 TETA         Ichi3015@hotmail.com         0000438         TZIRIARI         MINSA/GOR.         2822         298-REGISTRADOR D.           5.         24 nov 2022, 8:51:29         Reserved e.         4494.         CONDEZO         085 TETA         curdechancasanampaep.         0000434         MAZAMARI         MINSA/GOR.         2902         298-REGISTRADOR D.           7.         24 nov 2022, 8:37:49         Reserved e.         40911.         CABANILLAS         085 TETA         obstpatricia@hotmail.com         0000434         MAZAMARI         MINSA/GOR.         2902         298-REGISTRADOR D.           8.         24 nov 2022, 8:37:48         Reserved e.         40991.         CABANILLAS         085 TETA         caspar_721@hotmail.com         0000434         MAZAMARI         MINSA/GOR.         2002         298-REGISTRADOR D.           10.         23 nov 2022, 15:17:4         Actualizar.         7014.         Reserve d.         2016.         Reserve d.         800160         Entervis/aggma                                                                                                    | D null   | 298-REGISTRADOR D        | 20950                   | MINSA/GOR             | DE APOYO JUNIN                                         | 0519                | obstetra0718@gmail.com                           | OBSTETRA                             | CORDOVA             | 402978              | Actualizar | 24 nov 2022, 9:52:09    | 2.  |
| 4.24 nov 2022, 91:202Reserved.41976.MANRIQUEOBSTETRAlichi3015@hotmail.com0000043TZIRIARIMINSA/GOR.2825.298-REGISTRADOR D.5.24 nov 2022, 90:22Actualizar.42394.ONDEZOOBSTETRAevidrad@gmail.com0000043MAZAMARIMINSA/GOR.2969298-REGISTRADOR D.6.24 nov 2022, 91:72.9Reseto de.40911.GUTARRAOBSTETRAevidrad@gmail.com0000043MAZAMARIMINSA/GOR.2969298-REGISTRADOR D.7.24 nov 2022, 91:73.9Reseto de.40911.GUTARRAOBSTETRAobstpetrici@hotmail.com000044MAZAMARIMINSA/GOR.2029.298-REGISTRADOR D.8.21 nov 2022, 15:17.4Actualizar.7011.HURACOOBSTETRAobstpetrici@hotmail.com000044MAZAMARIMINSA/GOR.2020.298-REGISTRADOR D.10.23 nov 2022, 15:07.4Actualizar.7011.HURACO0BSTETRAObstpetrici@gmail.com000044Hospital San Marin de PangoaMINSA/GOR.3500298-REGISTRADOR D.11.23 nov 2022, 10:27.4Reseto de.2011.5RORDIGUEZMEDICOjernainerarirez/j@gmail.com000044MAZAMARIMINSA/GOR.45172296-REGISTRADOR D.12.23 nov 2022, 10:27.4Reseto de.2011.5RONRIGUEZMEDICOjernainerarirez/j@gmail.com0000345ANRAMONMINSA/GOR.45172296-REGISTRADOR D.13.23 nov 2022, 10:27.6Reseto de.2015.5RUERA0BSTETRA <td>D null</td> <td>298-REGISTRADOR D</td> <td>14451</td> <td>MINSA/GOR</td> <td>MAZAMARI</td> <td>00000434</td> <td>marisolsanches684@gmail</td> <td>OBSTETRA</td> <td>SANCHEZ</td> <td>201065</td> <td>Reseteo de</td> <td>24 nov 2022, 9:23:48</td> <td>3.</td>                                                                                                    | D null   | 298-REGISTRADOR D        | 14451                   | MINSA/GOR             | MAZAMARI                                               | 00000434            | marisolsanches684@gmail                          | OBSTETRA                             | SANCHEZ             | 201065              | Reseteo de | 24 nov 2022, 9:23:48    | 3.  |
| 5.24 nov 2022, 9.02.25Actualizar42394.CHANCASAN.OBSTETRALourdeschancasanampaso.00000434PUEBLO LIBRE DE PAURIALIMINSA/GOR24092240922409224092240922409224092240922409224092240922409224091CINDEZOOBSTETRAeviota4@gmail.com0000434MAZAMARIMINSA/GOR2409224092298-REGISTRADOR D.7.24 nov 2022, 836.48Reseto de.40011GUTARRAOBSTETRAOBSTETRA0abstpatricia@hotmail.com0000434MAZAMARIMINSA/GOR2629298-REGISTRADOR D.9.23 nov 2022, 1517.44Actualizar70151HUAROCOBSTETRAOBSTETRA0absteria/n@gmail.com0000434MAZAMARIMINSA/GOR40630298-REGISTRADOR D.10.23 nov 2022, 1517.44Actualizar70151HUAROCOBSTETRAOBSTETRA0absteria/n@gmail.com0000434MAZAMARIMINSA/GOR5140298-REGISTRADOR D.11.23 nov 2022, 103.11Reseto de.20115RODRIGUEZMEDIOkilli33@hotmail.com0000434MAZAMARIMINSA/GOR5140298-REGISTRADOR D.12.32 nov 2022, 103.11Reseto de.20115RODRIGUEZMEDIOkilli33@hotmail.com0000434MAZAMARIMINSA/GOR5140298-REGISTRADOR D.13.23 nov 2022, 102.31Reseto de.20115RAMIREZMEDIOimmainarearirez/r@gmail.com0000354SAN RAMONMINSA/G                                                                                                    | D null   | 298-REGISTRADOR D        | 28825                   | MINSA/GOR             | TZIRIARI                                               | 00000438            | lichi3015@hotmail.com                            | OBSTETRA                             | MANRIQUE            | 415176              | Reseteo de | 24 nov 2022, 9:12:02    | 4.  |
| 6.24 nov 2022, 8:1/29Resetted e.44894.CONDEZOOBSTETRAevicta4@gmail.com0000434MAZAMARIMINSA/GOR.2969298-REGISTRADOR D.7.24 nov 2022, 8:47:03Resetted e.402117.GUTARRAOBSTETRAobstpatricia@hotmail.com0000434MAZAMARIMINSA/GOR.2593298-REGISTRADOR D.8.24 nov 2022, 8:36:44Resetted e.40981.CABANILLASOBSTETRAObstpatricia@hotmail.com0000434MAZAMARIMINSA/GOR.40630298-REGISTRADOR D.9.23 nov 2022, 15:17.48Actualizar730151.HUAROCOBSTETRAobstpatricia@hotmail.com0000434MAZAMARIMINSA/GOR.40630298-REGISTRADOR D.10.23 nov 2022, 15:17.44Asociar co47024RomeroOBSTETRArefro123@pmail.com0000434Happital San Martin de PangoaMINSA/GOR.45102298-REGISTRADOR D.11.23 nov 2022, 10:47.41Resete de.21165RODRIGUEZMEDICOjermaineminez/j@gmail.com0000434MAZAMARIMINSA/GOR.45172296-REGISTRADOR D.12.23 nov 2022, 10:21.11Resete de.20176GALVEZMEDICOjermaineminez/j@gmail.com0000434MAZAMARIMINSA/GOR.45172296-REGISTRADOR D.13.23 nov 2022, 10:21.0Resete de.407155.GALVEZMEDICOjermaineminez/j@gmail.com0000345SAN RAMONMINSA/GOR.259.40298-REGISTRADOR D.14.23 nov 2022, 10:21.0Resete de.113                                                                                                    | D null   | 298-REGISTRADOR D        | 24092                   | MINSA/GOR             | PUEBLO LIBRE DE PAURIALI                               | 00000436            | Lourdeschancasanampaap                           | OBSTETRA                             | CHANCASAN           | 422394              | Actualizar | 24 nov 2022, 9:02:25    | 5.  |
| 7.24 nov 2022, 8:4703Reseted e402117GUTARRAOBSTETRAobstpatricia@hotmail.com0000434MAZAMARIMINSA/GOR2523298-REGISTRADOR D.8.24 nov 2022, 8:36:48Reseted e440981CABANILLASOBSTETRAcaspar_721@hotmail.com0000434MAZAMARIMINSA/GOR2623298-REGISTRADOR D.9.23 nov 2022, 157:48Actualizar73015HUAROCOBSTETRAobstetrajoh@gmail.com0000434MAZAMARIMINSA/GOR4060298-REGISTRADOR D.10.23 nov 2022, 10:7:41Reseted e40704RomoroOBSTETRAtefro123@gmail.com0000434MAZAMARIMINSA/GOR3540298-REGISTRADOR D.11.23 nov 2022, 10:7:11Reseted e20115RODRIGUEZMEDICOisli133@hotmail.com0000434MAZAMARIMINSA/GOR45172296-REGISTRADOR D.12.23 nov 2022, 10:31:11Reseted e40715GALVEZOBSTETRAisli13g@hotmail.com0000434MAZAMARIMINSA/GOR45102296-REGISTRADOR D.13.23 nov 2022, 10:31:11Reseted e40715GALVEZOBSTETRAobstetra17jgm@gmail.com0000345SAN RAMONMINSA/GOR2304296-REGISTRADOR D.14.23 nov 2022, 10:23:5Reseted e40528RIVERAOBSTETRAObstetra17jgm@gmail.com0000345SAN RAMONMINSA/GOR1340298-REGISTRADOR D.15.23 nov 2022, 10:23:0Reseted e20182                                                                                                    | D null   | 298-REGISTRADOR D        | 29669                   | MINSA/GOR             | MAZAMARI                                               | 00000434            | evicita4@gmail.com                               | OBSTETRA                             | CONDEZO             | 448948              | Reseteo de | 24 nov 2022, 8:51:29    | 6.  |
| 8.       24 nov 2022, 8364.43       Reseteo de       44098       CABANILLAS       0BSTETRA       caapar_721@hotmail.com       0000434       MAZAMARI       MINSA/GOR       263.9       298-REGISTRADOR D.         9.       23 nov 2022, 15:17:4       Actualizar       730151       HUAROC       0BSTETRA       obatetrajohn@gmail.com       0000480       P.S. CIUDAD DE DIOS       MINSA/GOR       46630       298-REGISTRADOR D.         10.       23 nov 2022, 15:17:4       Asociar co       470244       Romero       OBSTETRA       tefto123@gmail.com       0000432       De APOYO MANUEL HIGA ARAK       MINSA/GOR       45172       296-REGISTRADOR D.         11.       23 nov 2022, 10:31:11       Reseteo de       27388       RAMIREZ       MEDICO       jernaineramirez jr@gmail.com       0000434       MAZAMARI       MINSA/GOR       45172       296-REGISTRADOR D.         13.       23 nov 2022, 10:31:11       Reseteo de       407105       GALVEZ       OBSTETRA       obstetra17jgrm@gmail.com       00000345       SAN RAMON       MINSA/GOR       23677       298-REGISTRADOR D.         14.       23 nov 2022, 10:21:02       Reseteo de       407105       GALVEZ       OBSTETRA       obstetra17jgrm@gmail.com       00000354       SAN RAMON       MINSA/GOR                                                                                                    | D null   | 298-REGISTRADOR D        | 25923                   | MINSA/GOR             | MAZAMARI                                               | 00000434            | obstpatricia@hotmail.com                         | OBSTETRA                             | GUTARRA             | 402117              | Reseteo de | 24 nov 2022, 8:47:03    | 7.  |
| 9.       23 nov 2022, 15:17:48       Actualizar       7301 51       HUAROC       OBSTETRA       obstetrajohn@gmail.com       00006880       P.S. CIUDAD DE DIOS       MINSA/GOR       40630       298-REGISTRADOR D.         10.       23 nov 2022, 15:08:42       Asociar co       470244       Romero       OBSTETRA       tefro123@gmail.com       00000420       Hospital San Martin de Pangoa       MINSA/GOR       45172       298-REGISTRADOR D.         11.       23 nov 2022, 10:47:41       Reseteo de       27388       RAMIREZ       MEDICO       jermaineramirez, jr@gmail.com       00000432       DE APOYO MANUEL HIGA ARAK       MINSA/GOR       45172       296-REGISTRADOR D.         12.       23 nov 2022, 10:23:59       Reseteo de       407155       GALVEZ       OBSTETRA       inkillaydel.2004@gmail.com       00000343       SAN RAMON       MINSA/GOR       23077       298-REGISTRADOR D.         13.       23 nov 2022, 10:23:59       Reseteo de       407155       GALVEZ       OBSTETRA       obstetra17igrm@gmail.com       00000345       SAN RAMON       MINSA/GOR       23067       298-REGISTRADOR D.         14.       23 nov 2022, 10:23:50       Reseteo de       40152       GBSTETRA       OBSTETRA       obstetra17igrm@gmail.com       00000354       SAN RAMON </td <td>D null</td> <td>298-REGISTRADOR D</td> <td>26239</td> <td>MINSA/GOR</td> <td>MAZAMARI</td> <td>00000434</td> <td>caspar_721@hotmail.com</td> <td>OBSTETRA</td> <td>CABANILLAS</td> <td>440981</td> <td>Reseteo de</td> <td>24 nov 2022, 8:36:48</td> <td>8.</td> | D null   | 298-REGISTRADOR D        | 26239                   | MINSA/GOR             | MAZAMARI                                               | 00000434            | caspar_721@hotmail.com                           | OBSTETRA                             | CABANILLAS          | 440981              | Reseteo de | 24 nov 2022, 8:36:48    | 8.  |
| 10.23 nov 2022, 15:08:42Asociar co470244RomeroOBSTETRAteftro 123@gmail.com00000442Hospital San Martin de PangoaMINSA/GOR35401298-REGISTRADOR D.11.23 nov 2022, 10:47:41Reseteo de201165RODRIGUEZMEDICOkillis33@hotmail.com00000432DE APOYO MANUEL HIGA ARAKMINSA/GOR45172296-REGISTRADOR D.12.23 nov 2022, 10:31:11Reseteo de727388RAMIREZMEDICOjermaineramirez jr@gmail.com00000343MAZAMARIMINSA/GOR87300296-REGISTRADOR D.13.23 nov 2022, 10:23:59Reseteo de407155GALVEZOBSTETRAinkillay.del.2004@gmail.com00000354SAN RAMONMINSA/GOR23677298-REGISTRADOR D.14.23 nov 2022, 10:22:26Reseteo de406528RIVERAOBSTETRAobstetra 17igrm@gmail.com00000354SAN RAMONMINSA/GOR25904298-REGISTRADOR D.15.23 nov 2022, 10:22:30Reseteo de201182GBSTETRAOBSTETRAmargotps.2010@hotmail.co00000354SAN RAMONMINSA/GOR17540298-REGISTRADOR D.16.23 nov 2022, 8:41:57Reseteo de201182GUTIERREZOBSTETRAkayanett5@gmail.com6615HOSPITAL REGIONAL DOCENTEMINSA/GOR42987298-REGISTRADOR D.17.23 nov 2022, 8:41:28Reseteo de201083MIRANDAMEDICO GINEintrepidossomos2@gmail.c6615HOSPITAL REGIONAL DOCENTE <t< td=""><td>D null</td><td>298-REGISTRADOR D</td><td>40630</td><td>MINSA/GOR</td><td>P.S. CIUDAD DE DIOS</td><td>00006880</td><td>obstetrajohn@gmail.com</td><td>OBSTETRA</td><td>HUAROC</td><td>730151</td><td>Actualizar</td><td>23 nov 2022, 15:17:48</td><td>9.</td></t<>                                                                                                    | D null   | 298-REGISTRADOR D        | 40630                   | MINSA/GOR             | P.S. CIUDAD DE DIOS                                    | 00006880            | obstetrajohn@gmail.com                           | OBSTETRA                             | HUAROC              | 730151              | Actualizar | 23 nov 2022, 15:17:48   | 9.  |
| 11.       23 nov 2022. 10:47:41       Reseteo de       201165       RODRIGUEZ       MEDICO       killis33@hotmail.com       00000432       DE APOYO MANUEL HIGA ARAK       MINSA/GOR       45172       296-REGISTRADOR D.         12.       23 nov 2022. 10:21:31       Reseteo de       727388.       RAMIREZ       MEDICO       jermaineramirez.jr@gmail.c       00000432       MAZAMARI       MINSA/GOR       45172       296-REGISTRADOR D.         13.       23 nov 2022. 10:22:50       Reseteo de       407105       GALVEZ       OBSTETRA       inkillay.del.2004@gmail.com       0000354       SAN RAMON       MINSA/GOR       296-REGISTRADOR D.         14.       23 nov 2022. 10:22:60       Reseteo de       406528       RIVERA       OBSTETRA       obstetra17igrm@gmail.com       0000354       SAN RAMON       MINSA/GOR       296-REGISTRADOR D.         15.       23 nov 2022. 10:20:30       Reseteo de       20182       OBSTETRA       OBSTETRA       margotps 2010@hotmail.com       00000354       SAN RAMON       MINSA/GOR       17540       298-REGISTRADOR D.         16.       23 nov 2022. 8:4:57       Reseteo de       20182       GUTIEREZ       OBSTETRA       Interpidoscomos2@gmail.c       6615       HOSPITAL REGIONAL DOCENTE       MINSA/GOR       42967                                                                                                    | D null   | 298-REGISTRADOR D        | 35401                   | MINSA/GOR             | Hospital San Martin de Pangoa                          | 00000442            | tefito123@gmail.com                              | OBSTETRA                             | Romero              | 470244              | Asociar co | 23 nov 2022, 15:08:42   | 10. |
| 12       23 nov 2022, 10:31:11       Reseteo de       72738       RAMIREZ       MEDICO       jermaineramirez.jr@gmail.c       00000343       MAZAMARI       MINSA/GOR       87300       296-REGISTRADOR D.         13.       23 nov 2022, 10:23:59       Reseteo de       407105       GALVEZ       OBSTETRA       inkillay.del.2004@gmail.com       00000354       SAN RAMON       MINSA/GOR       23677       298-REGISTRADOR D.         14.       23 nov 2022, 10:23:59       Reseteo de       406528       RIVERA       OBSTETRA       obstetra17igrm@gmail.com       00000354       SAN RAMON       MINSA/GOR       25904       298-REGISTRADOR D.         15.       23 nov 2022, 10:20:30       Reseteo de       21137       PEREZ       OBSTETRA       margotps.2010@hotmail.co       00000354       SAN RAMON       MINSA/GOR       175.40       298-REGISTRADOR D.         16.       23 nov 2022, 8:41:57       Reseteo de       20182       GUTIERREZ       OBSTETRA       kayanett5@gmail.com       6615       HOSPITAL REGIONAL DOCENTE       MINSA/GOR       1931       298-REGISTRADOR D.         17.       23 nov 2022, 8:41:28       Reseteo de       20108       MIRANDA       MEDICO GINE       interpidossomos2@gmail.c       6615       HOSPITAL REGIONAL DOCENTE                                                                                                    | D PROCES | 296-REGISTRADOR D        | 45172                   | MINSA/GOR             | DE APOYO MANUEL HIGA ARAK                              | 00000432            | killis33@hotmail.com                             | MEDICO                               | RODRIGUEZ           | 201165              | Reseteo de | 23 nov 2022, 10:47:41   | 11. |
| 13.       23 nov 2022, 10:23:59       Reseteo de       407105.       GALVEZ       OBSTETRA       inkillay.del.2004@gmail.com       00000354       SAN RAMON       MINSA/GOR       23677       298-REGISTRADOR D.         14.       23 nov 2022, 10:22:26       Reseteo de       406528       RIVERA       OBSTETRA       obstetra 17igrm@gmail.com       00000354       SAN RAMON       MINSA/GOR       25904       298-REGISTRADOR D.         15.       23 nov 2022, 10:20:30       Reseteo de       20182       GBSTETRA       OBSTETRA       margotps.2010@hotmail.co       00000354       SAN RAMON       MINSA/GOR       17540       298-REGISTRADOR D.         16.       23 nov 2022, 8:41:57       Reseteo de       20182       GUTIERREZ       OBSTETRA       kayanett5@gmail.com       6615       HOSPITAL REGIONAL DOCENTE       MINSA/GOR       19341       298-REGISTRADOR D.         17.       23 nov 2022, 8:41:28       Reseteo de       201083       MIRANDA       MEDICO GINE       intrepidossomos2@gmail.c       6615       HOSPITAL REGIONAL DOCENTE       MINSA/GOR       42987       297-REGISTRADOR D.         18.       23 nov 2022, 8:47:28       Reseteo de       415713       SANABRIA       MEDICO GINE       Intrepidossomos2@gmail.c       6615       HOSPITAL REGI                                                                                                    | D PROCES | 296-REGISTRADOR D        | 87300                   | MINSA/GOR             | MAZAMARI                                               | 00000434            | jermaineramirez.jr@gmail.c                       | MEDICO                               | RAMIREZ             | 727388              | Reseteo de | 23 nov 2022, 10:31:11   | 12. |
| 14.         23 nov 2022, 10:22:26         Reseteo de         406528         RIVERA         OBSTETRA         obstetra17igrm@gmail.com         00000354         SAN RAMON         MINSA/GOR         25904         298-REGISTRADOR D.           15.         23 nov 2022, 10:20:30         Reseteo de         211379         PEREZ         OBSTETRA         margotps.2010@hotmail.co         00000354         SAN RAMON         MINSA/GOR         17540         298-REGISTRADOR D.           16.         23 nov 2022, 8:4:57         Reseteo de         20182         GUTIERREZ         OBSTETRA         kayanett5@gmail.com         6615         HOSPITAL REGIONAL DOCENTE         MINSA/GOR         19341         298-REGISTRADOR D.           17.         23 nov 2022, 8:41:28         Reseteo de         201083         MIRANDA         MEDICO GINE         intrepidossomos2@gmail.c         6615         HOSPITAL REGIONAL DOCENTE         MINSA/GOR         42987         297-REGISTRADOR D.           18.         23 nov 2022, 8:47:49         Reseteo de         415713         SANABRIA         MEDICO GINE         thimelina@hotmail.com         6615         HOSPITAL REGIONAL DOCENTE         MINSA/GOR         42987         297-REGISTRADOR D.           18.         23 nov 2022, 8:37:24         Reseteo de         415713                                                                                                    | D PROCES | 298-REGISTRADOR D        | 23677                   | MINSA/GOR             | SAN RAMON                                              | 00000354            | inkillay.del.2004@gmail.com                      | OBSTETRA                             | GALVEZ              | 407105              | Reseteo de | 23 nov 2022, 10:23:59   | 13. |
| 15.       23 nov 2022, 10:20:30       Reseteo de       211379       PEREZ       OBSTETRA       margotps.2010@hotmail.co       00000354       SAN RAMON       MINSA/GOR       17540       298-REGISTRADOR D.         16.       23 nov 2022, 8:44:57       Reseteo de       20182       GUTIERREZ       OBSTETRA       kayanett5@gmail.com       6615       HOSPITAL REGIONAL DOCENTE       MINSA/GOR       19341       298-REGISTRADOR D.         17.       23 nov 2022, 8:41:28       Reseteo de       201083       MIRANDA       MEDICO GINE       intrepidossomos2@gmail.c       6615       HOSPITAL REGIONAL DOCENTE       MINSA/GOR       42987       297-REGISTRADOR D.         18.       23 nov 2022, 8:37:24       Reseteo de       415713       SANABRIA       MEDICO GINE       dmimelina@hotmail.com       6615       HOSPITAL REGIONAL DOCENTE       MINSA/GOR       47946       297-REGISTRADOR D.                                                                                                    | D PROCES | 298-REGISTRADOR D        | 25904                   | MINSA/GOR             | SAN RAMON                                              | 00000354            | obstetra17igrm@gmail.com                         | OBSTETRA                             | RIVERA              | 406528              | Reseteo de | 23 nov 2022, 10:22:26   | 14. |
| 16.         23 nov 2022, 8:44:57         Reseteo de         200182         GUTIERREZ         OBSTETRA         kayanett5@gmail.com         6615         HOSPITAL REGIONAL DOCENTE         MINSA/GOR         19341         298-REGISTRADOR D.           17.         23 nov 2022, 8:41:28         Reseteo de         201083         MIRANDA         MEDICO GINE         intrepidossomos2@gmail.c         6615         HOSPITAL REGIONAL DOCENTE         MINSA/GOR         42987         297-REGISTRADOR D.           18.         23 nov 2022, 8:37:24         Reseteo de         415713         SANABRIA         MEDICO GINE         dmimelina@hotmail.com         6615         HOSPITAL REGIONAL DOCENTE         MINSA/GOR         47946         297-REGISTRADOR D.                                                                                                    | D PROCES | 298-REGISTRADOR D        | 17540                   | MINSA/GOR             | SAN RAMON                                              | 00000354            | margotps.2010@hotmail.co                         | OBSTETRA                             | PEREZ               | 211379              | Reseteo de | 23 nov 2022, 10:20:30   | 15. |
| 17.         23 nov 2022, 8:41:28         Reseteo de201083MIRANDA         MEDICO GINE intrepidossomos2@gmail.c6615         HOSPITAL REGIONALDPCENTEMINSA/GOR42987         297-REGISTRADOR D.           18.         23 nov 2022, 8:37:24         Reseteo de415713SANABRIA         MEDICO GINEdmimelina@hotmail.com         6615         HOSPITAL REGIONALDDCENTEMINSA/GOR47946         297-REGISTRADOR D.                                                                                                    | D PROCES | 298-REGISTRADOR D        | 19341                   | MINSA/GOR             | HOSPITAL REGIONAL DOCENTE                              | 6615                | kayanett5@gmail.com                              | OBSTETRA                             | GUTIERREZ           | 200182              | Reseteo de | 23 nov 2022, 8:44:57    | 16. |
| 18. 23 nov 2022, 8:37:24 Reseteo de 415713 SANABRIA MEDICO GINE dmimelina@hotmail.com 6615 HOSPITAL REGIONAL DOCENTE MINSA/GOR 47946 297-REGISTRADOR D.                                                                                                    | D PROCES | 297-REGISTRADOR D        | 42987                   | MINSA/GOR             | HOSPITAL REGIONALDPCENTE                               | 6615                | intrepidossomos2@gmail.c                         | MEDICO GINE                          | MIRANDA             | 201083              | Reseteo de | 23 nov 2022, 8:41:28    | 17. |
|                                                                                                    | D PROCES | 297-REGISTRADOR D        | 47946                   | MINSA/GOR             | HOSPITAL REGIONAL DOCENTE                              | 6615                | dmimelina@hotmail.com                            | MEDICO GINE                          | SANABRIA            | 415713              | Reseteo de | 23 nov 2022, 8:37:24    | 18. |

https://datastudio.google.com/reporting/63 d531fe-9d50-4650-8a00-b27456a57009

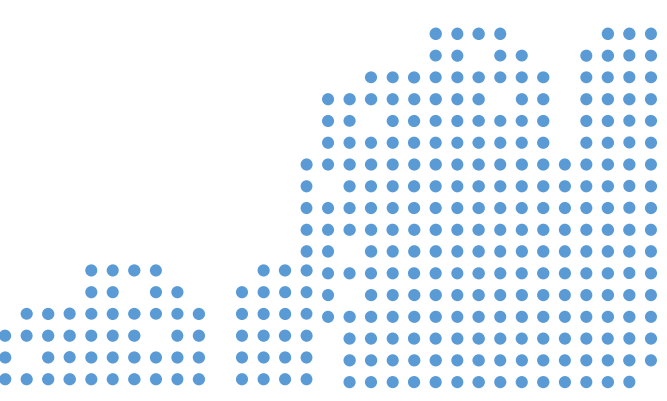

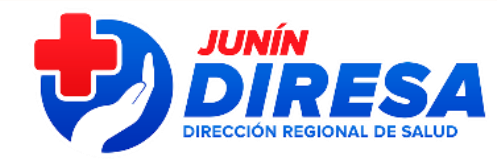

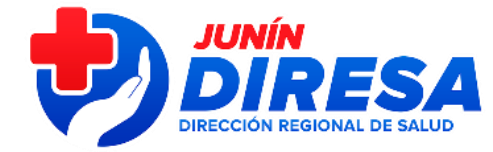

# SOLICITUDES ATENDIDAS:

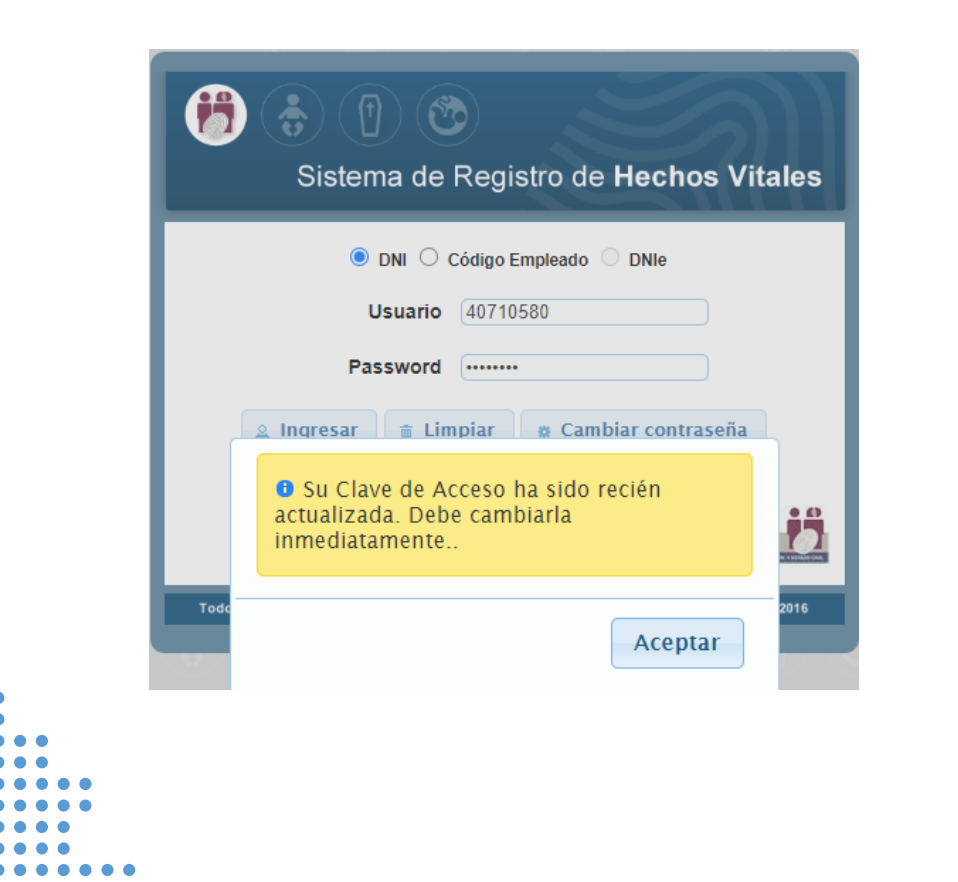

Proceder al cambio de contraseña y use la guía de activación

Notifican al usuario y DIRESA

Profesional de la Salud debe verificar su acceso

Tiempo aprox: 2 a 7 dias

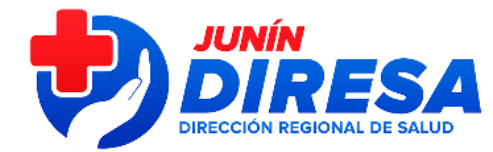

# **GUIA ACTIVAR USUARIOS**

| Sistema de Registro de Hechos Vita                                     |
|------------------------------------------------------------------------|
| DNI Código Empleado DNIe                                               |
|                                                                        |
| <br>050010 4411512/                                                    |
| <br>Password                                                           |
| ⊴ Ingresar      ⊜ Limpiar     a Cambiar contraseña                     |
| <br>Si olvidaste tu contraseña o se encuentra bloqueada, ingresar Aquí |
| <br>                                                                   |
|                                                                        |

|--|

Presionar el boton "Cambiar Contraseña"

| Image: Sistema de Registro de Hechos Vitales                       |
|--------------------------------------------------------------------|
| 🖲 DNI 🔿 Código Empleado 💿 DNIe                                     |
| Usuario (41866602                                                  |
| Password                                                           |
|                                                                    |
| Si olvidaste tu contraseña o se encuentra bloqueada, ingresar Aquí |
|                                                                    |

#### Ingresar clave anterior : Nº DNI

Ingresar nueva clave : Clave que crea conveniente el usuario - Clave Alfanumérica (debe contener números y letras, mínimo 08 caracteres: Ejemplo: 44115522a) Reingrese nueva clave : Repetir la clave colocada y aceptar

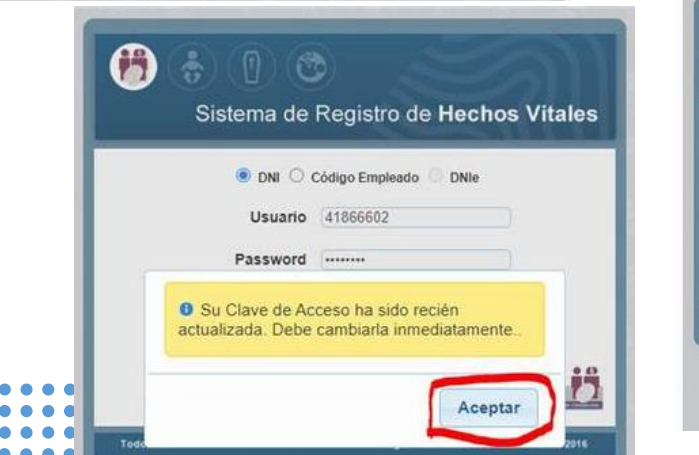

|            | ambiar de Clave        |              |
|------------|------------------------|--------------|
| 1          | Sistema de             |              |
|            | Ingrese Clave Anterior |              |
|            | Ingrese Nueva Clave    | numero de Di |
| Testers In | Reingrese Nueva Clave  |              |
|            |                        |              |

#### PASO 3:

Luego de ellos el sistema le mostrara la siguiente ventana indicando que ingrese un clave/token,

| Autenti          | cación median           | te token            |                  |        |
|------------------|-------------------------|---------------------|------------------|--------|
|                  | Clave/Token             |                     |                  |        |
|                  | Validar                 | Cancelar            | )                | :C     |
| os Derechos Rese | rvados / Gerencia de Te | ecnologia de la Inf | ormación / RENIE | Ć/© 20 |

#### PASO 4:

Para ello debe revisar su correo electronico el cual esta asociado a su usuario en el sistema de hechos vitales, ahí le llegara el mensaje indicando su clave token que consta de 6 digitos. (el remitente de este correo es rrccminsa@reniec.gob.pe)

Si en el caso no le llega esa clave token a su correo, debe enviarnos por este medio un correo indicando en el asunto: solicito asociación de correo electrónico a mi usuario, en el contenido del correo enviar los siguientes datos:

Nombre completo

| DNI                                                   | •••                                     |
|-------------------------------------------------------|-----------------------------------------|
| <ul> <li>Correo para asociar a su usuario.</li> </ul> |                                         |
|                                                       | J • • •                                 |
|                                                       |                                         |
|                                                       |                                         |
|                                                       |                                         |
|                                                       |                                         |
|                                                       | • • • • • • • • • • • • • • • • • • • • |
|                                                       |                                         |
|                                                       |                                         |
|                                                       | •• •••••••••••                          |
| • • • •                                               | ••••••                                  |
| • • • •                                               | •••••                                   |
|                                                       | •••••                                   |
|                                                       | ••••                                    |
| •• ••••••                                             | ••••                                    |
|                                                       | ••••                                    |

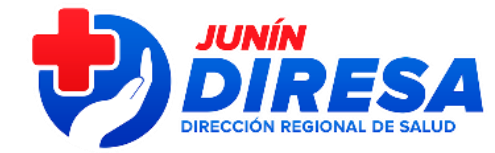

# **GUIA ACTIVAR USUARIOS**

|    | 1 | -1 |    |  |
|----|---|----|----|--|
|    |   | .1 |    |  |
| 17 | ~ | ~  | 91 |  |
|    |   |    | 1  |  |
| -  |   |    | -  |  |

rrccminsa@reniec.gob.pe Hechos Vitales - Clave/Token

miércoles 2/11/2022 11:02

🚯 Si hay problemas con el modo en que se muestra este mensaje, haga clic aquí para verlo en un explorador web.

#### Sistema de Registro de Hechos Vitales

Estimado Usuario: S

Por el presente se le envia su clave/token de acceso: 607371

Para consultas, favor de comunicarse con MINSA a través del correo defunciones@minca.gob.ge

En sus correos personales agregar como usuario de confianza para que no llegue el mensaje en SPAM

#### PASO 5:

Debe copiar esta clave/token de 6 digitos e ingresarlo al sistema de hechos vitales. Y listo podra ingresar al sistema.

**NOTA IMPORTANTE:** Cada vez que que ingrese al sistema con su USUARIO Y CONTRASEÑA(la constraseña que contiene numero y letras), el sistema le va pedir que ingrese una clave/token, para ello debe revisar siempre su correo. El sistema le va enviar a su correo electronico diferentes clave /token cada vez que ingrese al sistema.

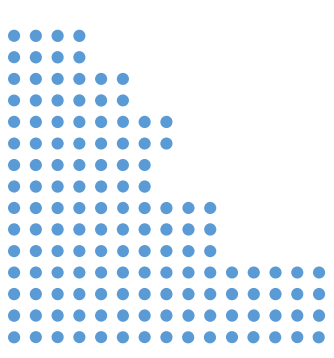

# FLUJO DE ATENCION:

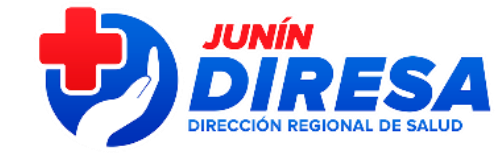

### Creación de usuarios y reporte de incidencias

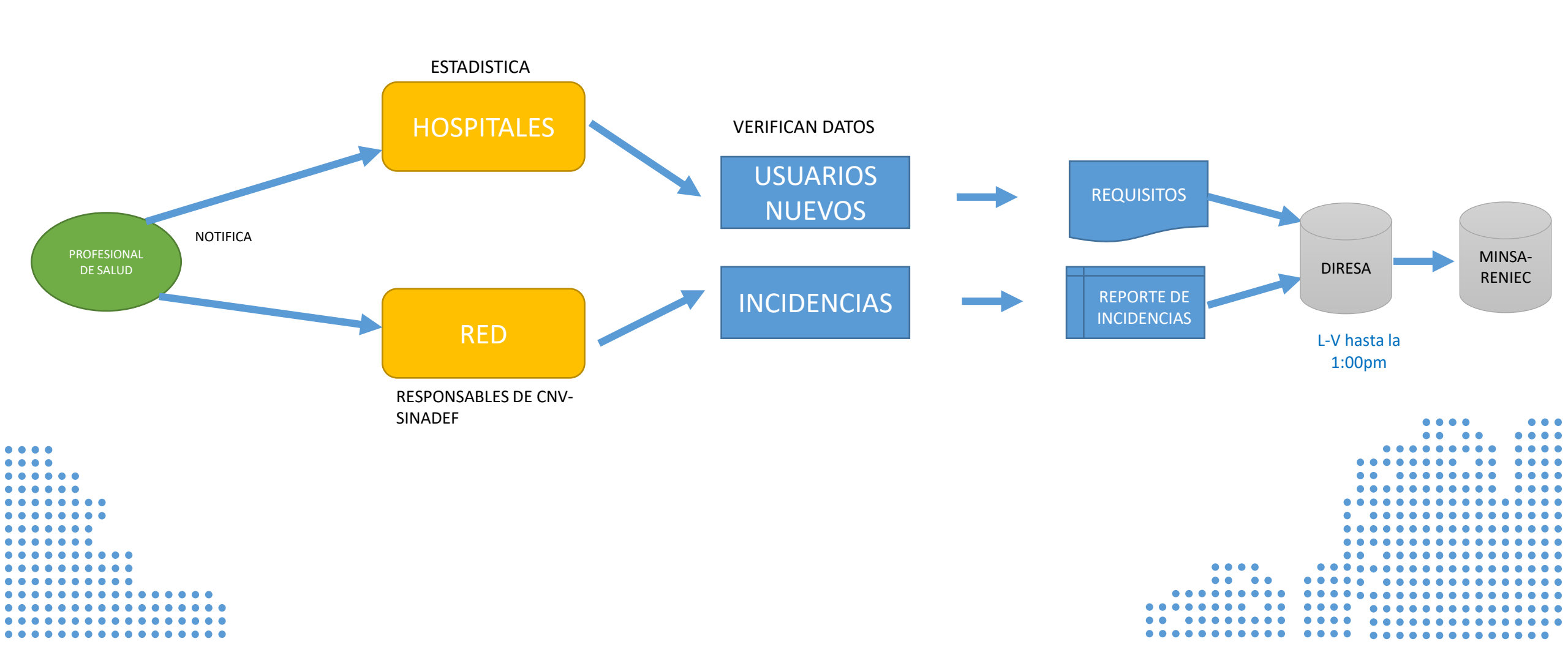

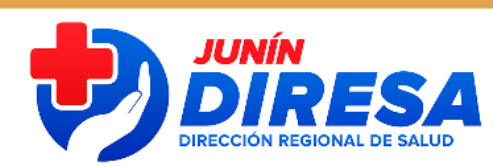

# INCONSISTENCIAS:

Buenos días, de la lista que envío, los resaltados de amarillo están observados porque no están registrados y deben ir en su lista para creación de usuarios nuevos, enviar con oficio y anexo.

| Apellido Paterno | Apellido<br>Materno | Nombres     | Tipo de<br>Documento | N°<br>Documento | Profesión/Especialidad | N°<br>Colegiatura | Teléfono<br>personal | Correo electrónico        |  |
|------------------|---------------------|-------------|----------------------|-----------------|------------------------|-------------------|----------------------|---------------------------|--|
|                  |                     |             |                      |                 |                        |                   |                      |                           |  |
| AGUILAR          | COCHAS              | LIZ GERTH   | DNI                  | 70805949        | MEDICO                 | 076234            | 957289419            | lizgerth.23@gmail.com     |  |
| ALTAMIRANO       | ALVAREZ             | GUILLERMO   | DNI                  | 73965771        | MEDICO                 | 090825            | 901485196            | guillermoclic@gmail.com   |  |
|                  |                     |             |                      |                 |                        |                   |                      |                           |  |
| AMARILLO         | TICSE               | RILDO ITALO | DNI                  | 40600208        | MEDICO                 | 057348            | 948820712            | rildoamarillo@hotmail.com |  |
|                  |                     |             |                      |                 |                        |                   |                      |                           |  |

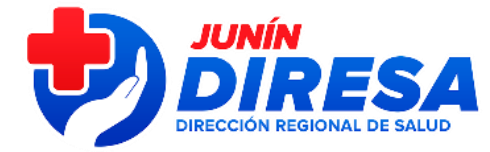

# PARA CNVs MANUALES-CLINICAS

### MIENTRAS ACTIVEN LOS ACCESOS DE LOS PROFESIONALES

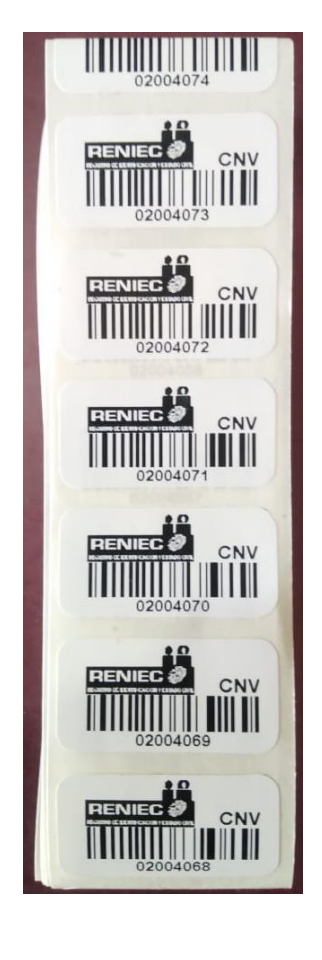

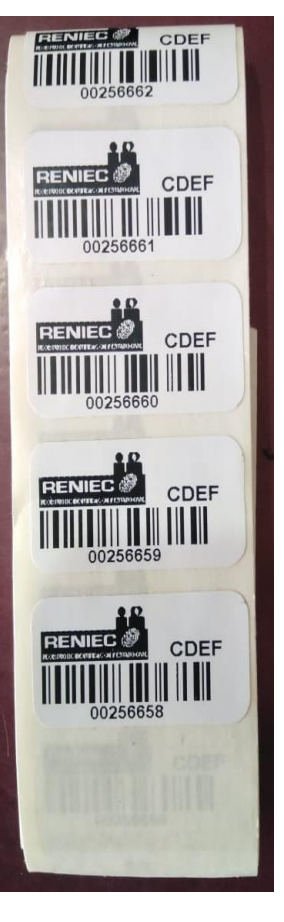

ACCIONES:

Profesional emite CNV MANUAL

Para vacunas de RN en IPRESS

Registrar en registros civiles-MUNICIPIOS

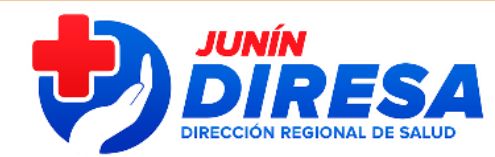

# GRACIAS

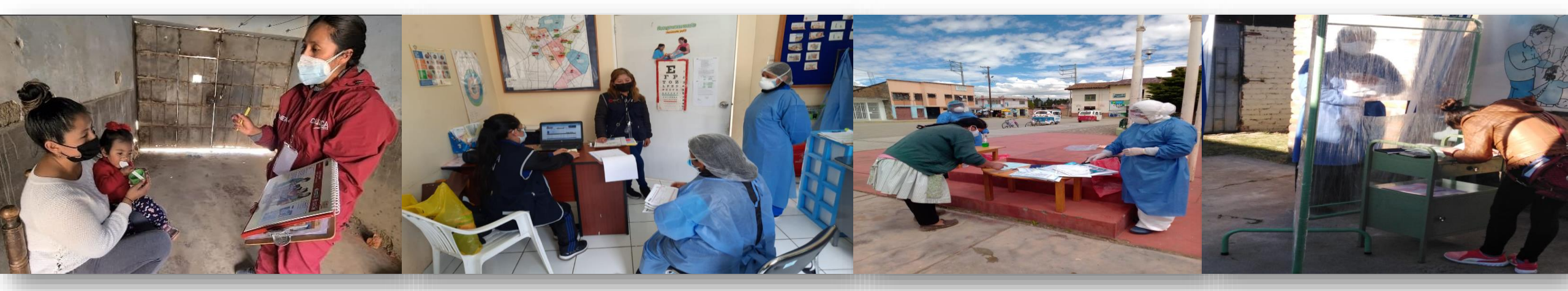